# HAUTE DISPONIBILITÉ DE MACHINE VIRTUELLE AVEC HYPER-V 2012 R2 – PARTIE INSTALLATION ET CONFIGURATION PFSENSE

Projet de semestre ITI soir 4ème année

Installation et configuration de pfsense 2.1 sur hyper-v 2012R2

Etudiant :Tarek Watfa tarek@watfa.ch

# Sommaire :

# Table des matières

| Schéma réseau du projet                            | 2  |
|----------------------------------------------------|----|
| Installation de pfsense en machine virtuelle       | 2  |
| Installation du rôle Hyper-v sur le serveur LABODC | 2  |
| Schéma switchs virtuels hyper-v                    | 3  |
| Installation de pfsense                            | 6  |
| Configuration de pfsense                           | 15 |

## Introduction:

Installation et configuration de Pfsense sur un hyper-V afin de pouvoir se connecter à distance et gérer le projet. C'est tout ? C'est plus un objectif non ?

## Schéma réseau du projet :

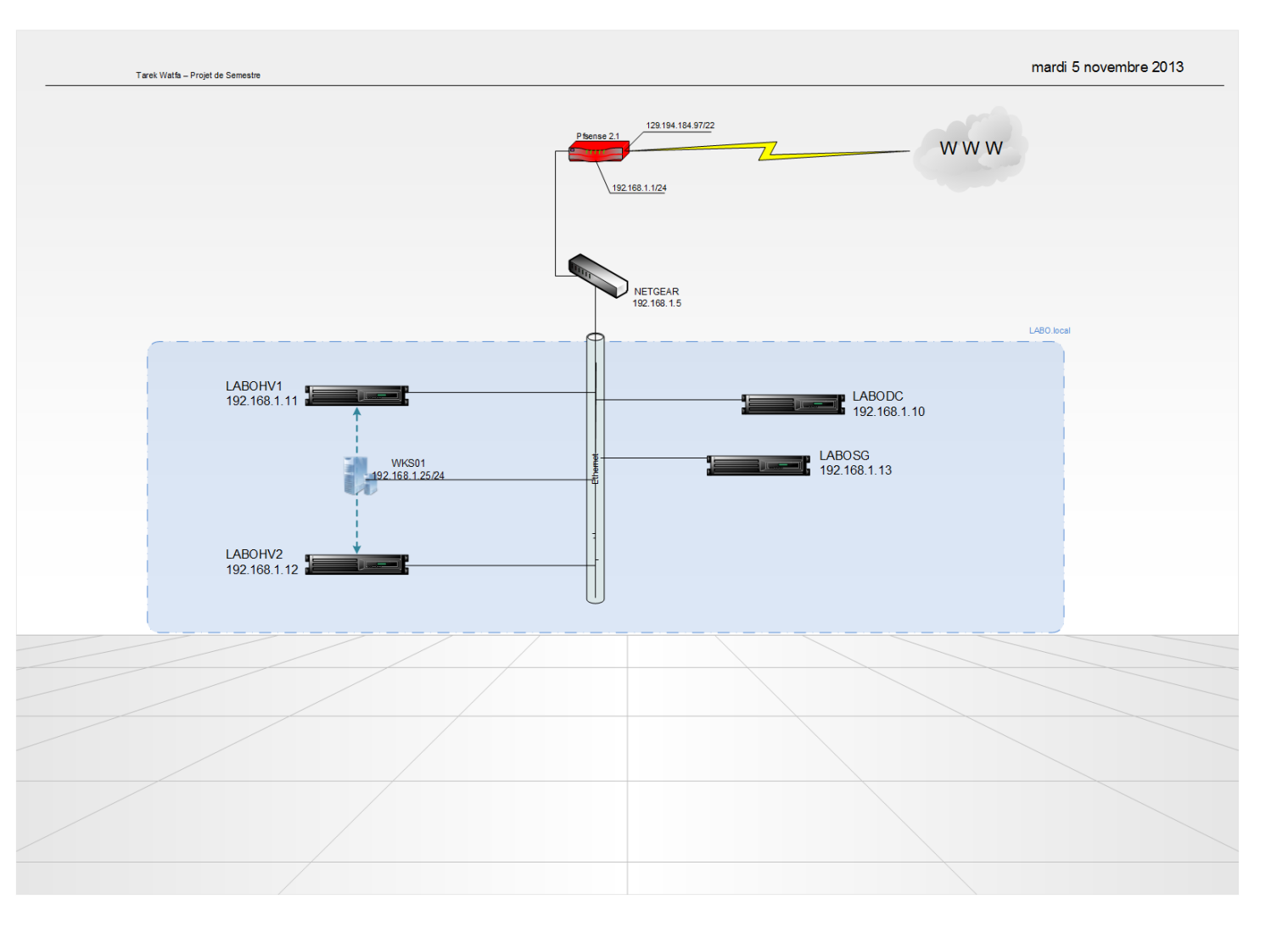

### Installation de pfsense en machine virtuelle

Dans mon labo, j'ai installé la machine virtuelle pfsense sur le serveur LABODC dans Hyper-v.

### Installation du rôle Hyper-v sur le serveur LABODC

Pour installer le rôle Hyper-v sur le serveur LABODC, il faut ouvrir la console de gestionnaire de serveur.

Cliquer sur Gérer $\rightarrow$ ajouter des rôles et fonctionnalités.

Sélectionner le rôle Hyper-v.

| <b>L</b>             | Assistant Ajout de rôles et de fonctionnalités                    | _ <b>D</b> X                                                          |
|----------------------|-------------------------------------------------------------------|-----------------------------------------------------------------------|
| Sélectionner des     | rôles de serveurs                                                 | SERVEUR DE DESTINATION<br>LABODC.labo.local                           |
| Avant de commencer   | Sélectionnez un ou plusieurs rôles à installer sur le serveur sél | ectionné.                                                             |
| Type d'installation  | Rôles                                                             | Description                                                           |
| Sélection du serveur |                                                                   | Hyper-V fournit les services                                          |
| Rôles de serveurs    | Hyper-V                                                           | nécessaires pour créer et gérer des                                   |
| Fonctionnalités      | Serveur d'applications                                            | ressources. Chaque ordinateur                                         |
|                      | Serveur de télécopie                                              | virtuel est un système informatique                                   |
| Résultats            | Serveur DHCP                                                      | virtualisé qui fonctionne dans un<br>environnement d'exécution isolé. |
|                      | Serveur DNS (Installé)                                            | Cela vous permet d'exécuter                                           |
|                      | Serveur Web (IIS)                                                 | plusieurs systèmes d'exploitation                                     |
|                      | Service de fichiers et de stockage (Installé)                     | smultanement.                                                         |
|                      | Services AD DS (Installé)                                         |                                                                       |
|                      | Services AD FS (Active Directory Federation Service               |                                                                       |
|                      | Services AD LDS (Active Directory Lightweight Dire                |                                                                       |
|                      | Services AD RMS (Active Directory Rights Manage                   |                                                                       |
|                      | Services Bureau à distance                                        |                                                                       |
|                      | Services d'activation en volume                                   |                                                                       |
|                      |                                                                   |                                                                       |
|                      |                                                                   |                                                                       |
|                      | < <u>P</u> récédent Sui <u>v</u> a                                | nt > Installer Annuler                                                |

Et ajouter les fonctionnalités requises pour ce rôle Hyper-v.

| <b>a</b>                                                                                                    | Assistant Ajout de rôles et de fonctionnalités                                                                                                    | _ 🗆 X                                                                                                    |
|----------------------------------------------------------------------------------------------------|----------------------------------------------------------------------------------------------------|----------------------------------------------------------------------------------------------------|
| Sélectionner de                                                                                                    | Assistant Ajout de rôles et de fonctionnalités                                                                                                    | SERVEUR DE DESTINATION<br>LABODC.labo.local                                                                                                    |
| Avant de commencer<br>Type d'installation<br>Sélection du serveur<br>Rôles de serveurs<br>Fonctionnalités<br>Confirmation<br>Résultats | Ajouter les fonctionnalités requises pour Hyper-V ?<br>Les outils suivants sont requis pour la gestion de cette<br>fonctionnalité, mais ils ne doivent pas obligatoirement être installés<br>sur le même serveur. | ion<br>fournit les services<br>res pour créer et gérer des<br>urs virtuels et leurs<br>es. Chaque ordinateur<br>st un système informatique<br>e qui fonctionne dans un<br>hement d'exécuter<br>s permet d'exécuter<br>s systèmes d'exploitation<br>ément. |
|                                                                                                    | < <u>P</u> récédent Suivant >                                                                                                    | Installer Annuler                                                                                                    |

Une fois l'installation terminée, il faut redémarrer le serveur LABODC.

## Schéma switchs virtuels hyper-v

Ci-dessous le schéma des switchs virtuelles sur le serveur LABODC :

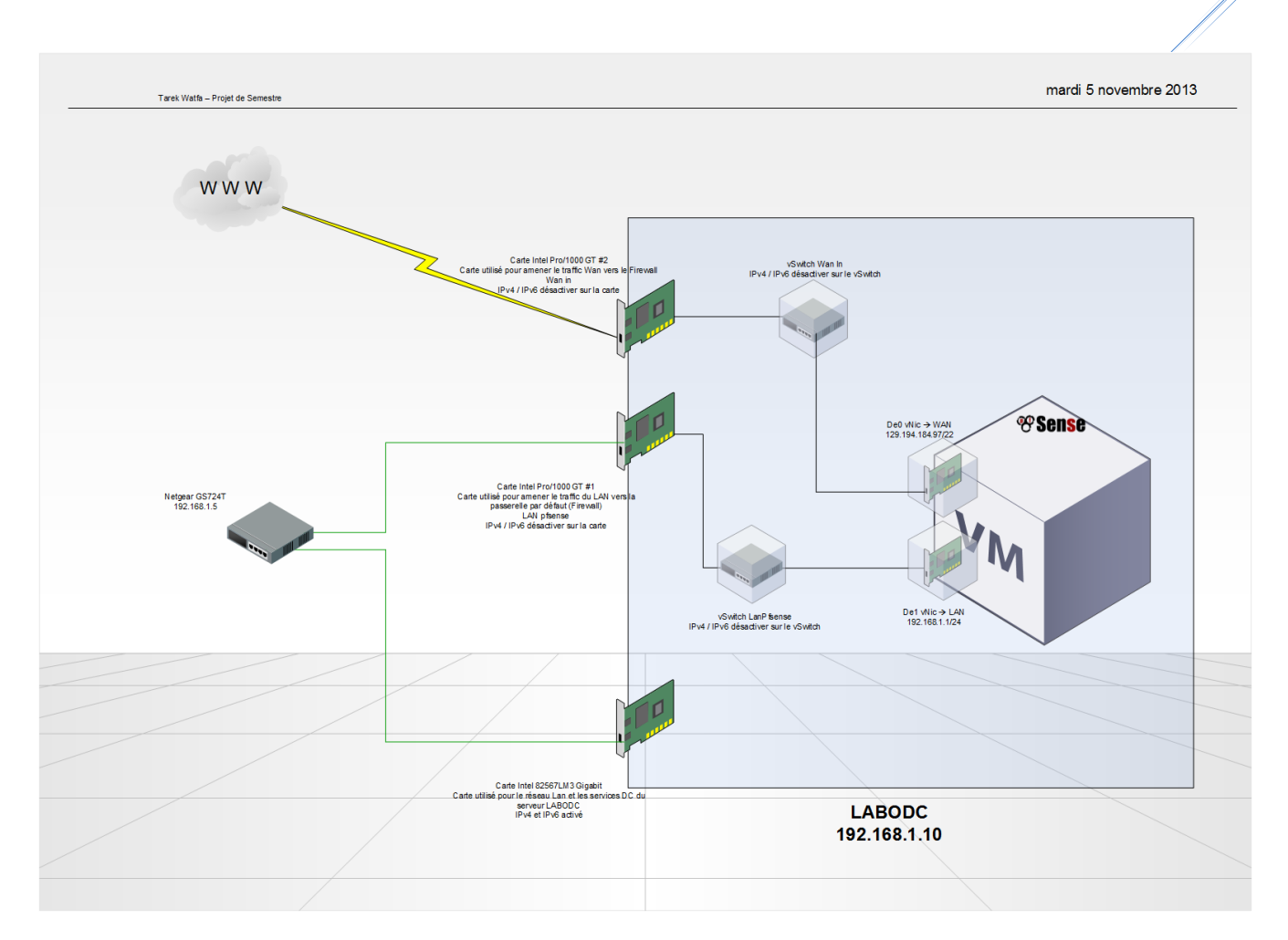

Pour configurer le Vswitch il faut aller dans la console «Hyper-v manager ».

Aller dans « Gestionnaire de commutateur virtuel ».

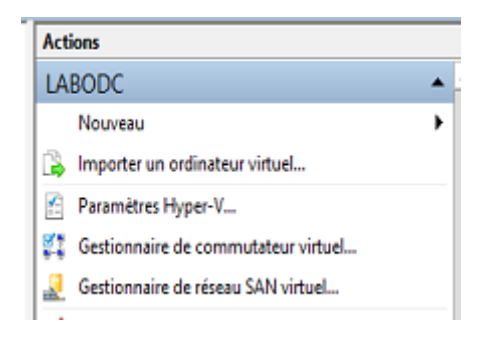

Créé un nouveau commutateur réseau virtuel Externe.

|                                                         | Propriétés du commutateur virtuel                                                                                                    |
|---------------------------------------------------------|----------------------------------------------------------------------------------------------------|
| 👯 Nouveau commutateur réseau virtuel                    | New York Control of Control of Co |
| Carbe Runeau Totel/9) PRO/1000 G                        | gen :                                                                                                    |
| 🕹 WAN in                                                | Nouveau commutateur virtuei                                                                                                    |
| Carte Bureau Intel(R) PRO/1000 GT                       | Notes :                                                                                                    |
| Carte Bureau Intel(R) PRO/10_                           | <u>^</u>                                                                                                    |
| Paramètres du réseau global                             |                                                                                                    |
| Plage d'adresses MAC<br>00-15-5D-01-0A-00 à 00-15-5D-01 | Type de connexion<br>À quoi voulez-vous connecter ce commutateur virtuel ?                                                                                                    |
|                                                         | Carte Bureau Intel/R) PRO/1000 GT                                                                                                    |
|                                                         | réseau Activer la virtualisation d'E/S de racine unique (SR-IOV) Réseau interne Réseau privé                                                                                                    |
|                                                         | ID du réseau local virtuel                                                                                                    |
|                                                         | Activer l'identification LAN <u>virtuelle pour le système d'exploitation de</u> gestion L'identificateur YLAN spécifie le réseau local virtuel utilisé par le système d'exploitation de gestion pour toutes les communications réseau par le biais de cette carte réseau. Ce paramètre n'affecte pas la mise en réseau d'ordinateurs virtuels. 2                                                                                                    |
|                                                         | Supprimer                                                                                                    |

Sélectionner la bonne carte attachée et appliquer.

(Pour une meilleure reconnaissance de carte renommer les cartes au fur et à mesure de leur détection des réseaux avec leur fonction exemple : pfsens LAN etc.)

Les 2 Switchs créés :

Switch « WAN in » avec la carte Carte Intel Pro/1000 GT #2

Switch «LanPfsense » avec la carte Carte Intel Pro/1000 GT #1

## Installation de pfsense

Depuis la console Hyper-v manager : Nouveau  $\rightarrow$  ordinateur virtuel.

| a.                                                                                                    | Assistant Nouvel ordinateur virtuel                                                                                                    |
|----------------------------------------------------------------------------------------------------|----------------------------------------------------------------------------------------------------|
| Avant de cor                                                                                                    | nmencer                                                                                                    |
| Avant de commencer<br>Spécifier le nom et<br>l'emplacement<br>Spécifier la génération<br>Affecter la mémoire<br>Configurer la mise en réseau<br>Connecter un disque dur<br>virtuel<br>Options d'Installation<br>Résumé | Cet Assistant vous aide à créer un ordinateur virtuel. Vous pouvez utiliser des ordinateurs virtuels<br>plutôt que des ordinateurs physiques à différentes fins. Vous pouvez utiliser cet Assistant pour<br>configurer l'ordinateur virtuel des maintenant et vous pouvez modifier la configuration ultérieurement à<br>l'aide du Gestionnaire Hyper-V.<br>Pour créer un ordinateur virtuel, effectuez l'une des actions suivantes :<br>• Cliquez sur Terminer pour créer un ordinateur virtuel configuré avec des valeurs par défaut.<br>• Cliquez sur Suivant pour en créer un avec une configuration personnalisée. |
|                                                                                                    | < Précédent Suivant > Terminer Annuler                                                                                                    |

Suivant $\rightarrow$ on nomme la machine « pfsense ».

| L.                                                                                                    | Assistant Nouvel ordinateur virtuel                                                                                                    |
|----------------------------------------------------------------------------------------------------|----------------------------------------------------------------------------------------------------|
| Spécifier le n                                                                                                    | om et l'emplacement                                                                                                    |
| Avant de commencer<br>Spécifier le nom et<br>l'emplacement<br>Spécifier la génération<br>Affecter la mémoire<br>Configurer la mise en réseau<br>Connecter un disque dur<br>virtuel<br>Options d'installation | Choisissez un nom et un emplacement pour cet ordinateur virtuel.<br>Le nom est affiché dans le Gestionnaire Hyper-V. Nous vous recommandons d'utiliser un nom qui vous<br>permettra d'identifier facilement cet ordinateur virtuel, tel que le nom de la charge de travail ou du<br>système d'exploitation invité.<br>Nom : Pfsense<br>Yous pouvez créer un dossier ou utiliser un dossier existant pour stocker l'ordinateur virtuel. Si vous ne<br>sélectionnez pas de dossier, l'ordinateur virtuel est stocké dans le dossier par défaut configuré pour ce<br>serveur.<br>Stocker l'ordinateur virtuel à un autre emplacement |
| Kesume                                                                                                    | Emplacement :       C: \WM       Parcourir         A       Si vous envisagez de créer des points de contrôle de cet ordinateur virtuel, choisissez un emplacement avec un espace libre suffisant. Les points de contrôle induent les données des ordinateurs virtuels et peuvent nécessiter un espace considérable.                                                                                                    |
|                                                                                                    | < Précédent Suivant > Terminer Annuler                                                                                                    |

On sélectionne la génération 1 (car les services d'intégration d'hyper-v de génération 2 n'inclue pas de carte prise en charge par les systèmes d'exploitations freeBSD).

7

| 8                                                                                                    | Assistant Nouvel ordinateur virtuel                                                                                                    |
|----------------------------------------------------------------------------------------------------|----------------------------------------------------------------------------------------------------|
| Spécifier I                                                                                                    | a génération                                                                                                    |
| Avant de commencer<br>Spécifier la nom et<br>l'emplacement<br>Spécifier la génération<br>Affecter la mémoire<br>Configurer la mise en réseau<br>Connecter un disque dur<br>virtuel<br>Options d'installation<br>Résumé | <ul> <li>Choisissez la génération de cet ordinateur virtuel.</li> <li> <u>Génération 1</u><br/>Cette génération d'ordinateurs virtuels fournit à l'ordinateur virtuel le même matériel virtuel que dans les versions précédentes d'Hyper-V.      </li> <li>             Génération 2<br/>Cette génération d'ordinateurs virtuels prend en charge des fonctionnalités comme le redémarrage sécurisé, le démarrage SCSI et le démarrage PXE à l'alde d'une carte réseau standard. Les systèmes d'exploitation invités doivent exécuter au moins Windows Server 2012 ou une version 64 bits de Windows 8.          </li> </ul> <li> <u>A</u> Une fois l'ordinateur virtuel créé, vous ne pouvez plus modifier sa génération.     </li> |
|                                                                                                    | < <u>P</u> récédent <u>Suivant</u> > <u>T</u> erminer Annuler                                                                                                    |

On affecte 512 Mo de Ram pour pfsense.

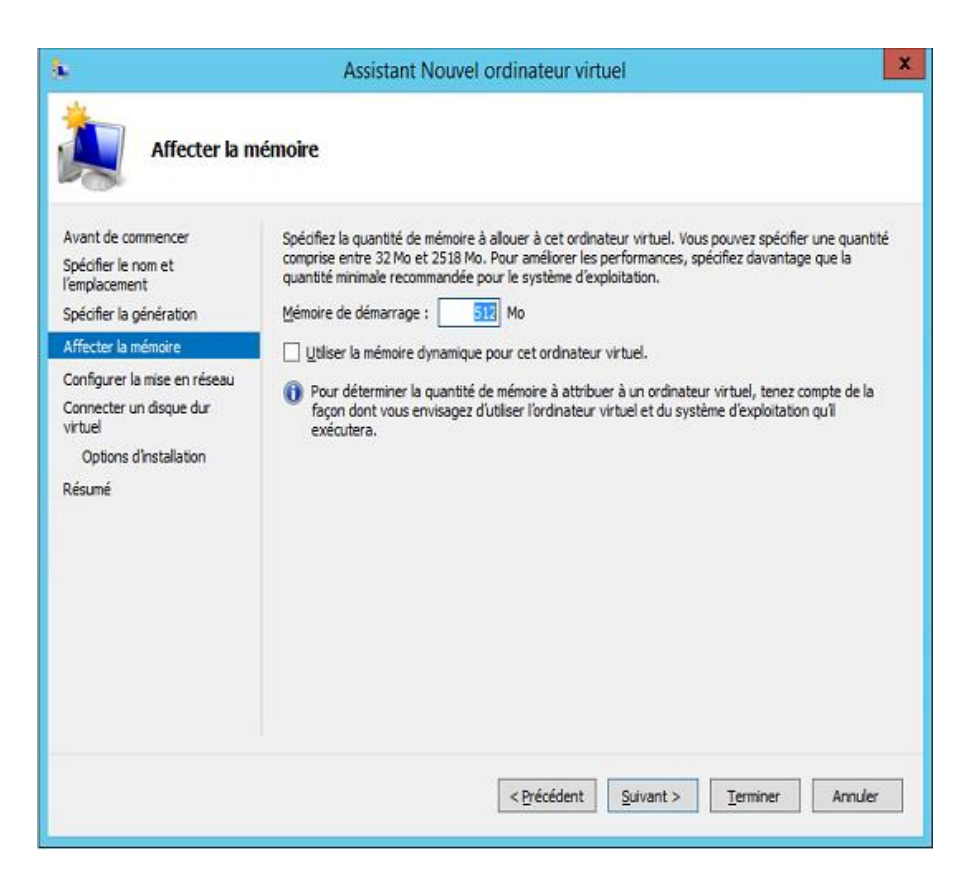

On ne connecte pas de carte réseau pour le moment.

| 8                                                                                                    | Assistant Nouvel ordinateur virtuel                                                                                                    | x |
|----------------------------------------------------------------------------------------------------|----------------------------------------------------------------------------------------------------|---|
| Configurer la                                                                                                    | mise en réseau                                                                                                    |   |
| Avant de commencer<br>Spécifier le nom et<br>l'emplacement<br>Spécifier la génération<br>Affecter la mémoire<br>Configurer la mise en réseau<br>Connecter un disque dur<br>virtuel<br>Options d'Installation<br>Résumé | Chaque nouvel ordinateur virtuel indut une carte réseau. Vous pouvez configurer celle-ci de façon à utiliser un commutateur virtuel ou la laisser déconnectée.<br><u>C</u> onnexion : <u>Non connecté</u> v | 1 |
|                                                                                                    | < Précédent Suivant > Terminer Annuler                                                                                                    |   |

On choisit d'attacher un disque dur virtuel ultérieurement.

8

| Ŷ                                                                                                    | Assistan                                                                                                    | t Nouvel ordinateur virtuel                                                                                                    |                                      |
|----------------------------------------------------------------------------------------------------|----------------------------------------------------------------------------------------------------|----------------------------------------------------------------------------------------------------|--------------------------------------|
| Connecter (                                                                                                  | ın disque dur virtu                                                                                                    | el                                                                                                    |                                      |
| Avant de commencer<br>Spécifier le nom et<br>l'emplacement<br>Spécifier la génération<br>Affecter la mémoire | Un ordinateur virtuel<br>Vous pouvez spécifier<br>propriétés de l'ordina<br>O gréer un disque o<br>Utilisez cette opti | requiert un espace de stockage pour l'Installation d'un système<br>r le stockage dès maintenant ou le configurer ultérieurement e<br>teur virtuel.<br>dur virtuel<br>on pour créer un disque dur virtuel de taille dynamique (VHDX) | e d'exploitation.<br>n modifiant les |
| Configurer la mise en réseau                                                                                 | Nom :                                                                                                    | Pfsense.vhdx                                                                                                    |                                      |
| Connecter un disque dur<br>virtuel                                                                           | Emplacement :                                                                                                    | C:\WM_\Pfsense\Virtual Hard Disks\                                                                                                    | Parcgurir                            |
| Résumé                                                                                                    | Tajle :                                                                                                    | 127 Go (Maximum : 64 To)                                                                                                    |                                      |
|                                                                                                    | O <u>U</u> tiliser un disque<br>Utilisez cette opti                                                                    | dur virtuel existant<br>on pour attacher un disque dur virtuel existant, au format VHI                                                                                                    | ) ou VHDX.                           |
|                                                                                                    | Emplacement :                                                                                                    | C:\Users\Public\Documents\Hyper-V\Virtual Hard Disks\                                                                                                    | Parcourir                            |
|                                                                                                    | <ul> <li><u>Attacher un disqu</u><br/>Utilisez cette opti<br/>ultérieurement.</li> </ul>                               | e dur virtuel ultérieurement<br>on pour ignorer cette étape et attacher un disque dur virtuel e                                                                                                    | existant                             |
|                                                                                                    |                                                                                                    | Defendant Courses Temping                                                                                                    | Annular                              |
|                                                                                                    |                                                                                                    | < Précédent Suivant > Terminer                                                                                                    | Annule                               |

Et on valide par terminer.

On clique droit sur la machine créée  $\rightarrow$  propriétés.

| Pa Pa                                                                                                    | ramètres pour Pfsense sur LABODC                                                                                                    | -                                   |                                    | x |
|----------------------------------------------------------------------------------------------------|----------------------------------------------------------------------------------------------------|-------------------------------------|------------------------------------|---|
| Pfsense v                                                                                                    | 4 »   Q                                                                                                    |                                     |                                    |   |
| Pfsense       V         Apoter un matériel       BOS         Démarrer à partir de CD       Mémoire         SizoMo       Démarrer à partir de CD         Mémoire       SizoMo         Image: Contrôleur IDE 0       Contrôleur IDE 1         Contrôleur IDE 1       Lecteur de DVD         Aucun       Contrôleur SCSI         Image: Contrôleur SCSI       Image: Contrôleur SCSI         Image: Contrôleur SCSI       Image: Contrôleur SCSI | Ajouter un matériel      Vous pouvez utiliser ce paramètre pour ajouter des périphériques à votre     virtuel.      Sélectionnez les périphériques à ajouter, puis cliquez sur le bouton Ajoute     Contrôlour SCSI     Carte réseau     Carte réseau héritée     Adaptaeur Fibre Channel     Carte vidéo 3D RemoteFX      Vous pouvez augmenter le stockage disponible pour l'ordnateur virtuel en     contrôleur SCSI et en lui attachant des disques durs virtuels. Un contrôleur     requiert les services d'Intégration dans le système d'exploitation invité. N     de disque système à un contrôleur SCSI. Les disques système doivent être     un contrôleur IDE. | Ajo<br>ajouta<br>attache<br>e attac | iuter<br>int un<br>iz pas<br>hés à |   |
|                                                                                                    | OK Annuler                                                                                                    | Ap                                  | pliquer                            | r |

On supprime la carte réseau créé par défaut par la sélectionnant et en la retirant.

| Pfsense 🗸 🗸                                                                                                    | ▲ ▶   Q.                                                                                                    |
|----------------------------------------------------------------------------------------------------|----------------------------------------------------------------------------------------------------|
| Matériel       Matériel       Material       BIOS       Démarrer à partir de CD                                                              | Carte réseau     Spédilez la configuration de la carte réseau ou retirez la carte réseau.     Commutateur girtuel :                                                                                                    |
| Mémoire                                                                                                    | Non connecté V                                                                                                    |
| G      Processeur virtuel     I processeur virtuel     Contrôleur IDE 0     Contrôleur IDE 1     Ecteur de DVD     Aucun     Gontrôleur SCSI | ID du réseau local virtuel     Activer l'identification LAN <u>virtuelle</u> Lidentificateur VLAN spécifie le réseau local virtuel utilisé par cet ordinateur virtuel     pour toutes les communications réseau par le biais de cette carte réseau.     2                |
| <ul> <li>Carte réseau</li> <li>Non connecté</li> </ul>                                                                                       | Gestion de bande passante Activer la gestion de bande passante                                                                                                    |
| <ul> <li> <sup>™</sup> COM 1<br/>Aucun<br/><sup>™</sup> COM 2<br/>Aucun<br/>Lecteur de disquettes<br/>Aucun</li></ul>                        | Spécifiez le mode d'utilisation de la bande passante réseau par cette carte réseau.<br>La bande passante maximale et la bande passante minimale sont mesurées en<br>mégabitis par seconde.<br>Bande passante minimale : 0 Mbits/s<br>Bande passante maximale : 0 Mbits/s |
| I Nom<br>Pfsense                                                                                                    | Pour n'appliquer aucune restriction à la valeur minimale ou maximale,<br>spécifiez 0 comme valeur.                                                                                                    |
| Services d'intégration<br>Quelques services offerts                                                                                          | Pour retirer la carte réseau de cet ordinateur virtuel, cliquez sur Retirer.                                                                                                    |

On ajoute deux cartes réseau héritées :

| 12 ·                                                                                                    | Paramètres pour Pfsense sur LABODC                                                                                                    |
|----------------------------------------------------------------------------------------------------|----------------------------------------------------------------------------------------------------|
| Pfsense                                                                                                    | ▼ 4 ▶ Q                                                                                                    |
| Prsense      Autériel      Ajouter un matériel      BIOS     Démarrer à partir de CD      Mémoire     S12 Mo      Demarrer à partir de CD      Mémoire     S12 Mo      Denore de CO      Contrôleur IDE 0      Contrôleur IDE 1      Contrôleur SCSI      Q Carte réseau héritée     Non connecté      Q Carte réseau héritée     Non connecté      Cont 2     Aucun      COM 2     Aucun      COM 2     Aucun      COM 2     Aucun      COM 2     Aucun      COM 2     Aucun      Services d'intégration     Quéques services offerts      Services d'intégration     Quéques services offerts      Emplacement du fichier de pagi     C.VM UPfsense      Emplacement du fichier de pagi     C.VM UPfsense      Emplacement du fichier de pagi     C.VM Vefsense      Emplacement du fichier de pagi     C.VM Vefsense      Emplacement du fichier de pagi     C.VM Vefsense | Ajouter un matériel Vous pouvez utiliser ce paramètre pour ajouter des périphériques à votre ordinateur virtuel. Sélectionneg les périphériques à ajouter, puis diquez sur le bouton Ajouter. Contrôleur SCSI Carte réseau Carte réseau héritée Adaptateur Fibre Channel Carte vidéo 3D RemoteFX  Utilisez une carte réseau héritée pour effectuer une installation réseau du système d'exploitation invité ou lorsque les services d'intégration ne sont pas installés sur ce dernier. |
|                                                                                                    | <u>QK</u> <u>Annuler</u> Agpliquer                                                                                                    |

On ajoute un disque dur virtuel :

#### Contrôleur IDE 0 $\rightarrow$ disque dur $\rightarrow$ ajouter.

| 2                                                                                                    | Pa | aramètres pour Pfsense sur LABODC                                                                                                    | -             |        | x |
|----------------------------------------------------------------------------------------------------|----|----------------------------------------------------------------------------------------------------|---------------|--------|---|
| Pfsense                                                                                                    | ۷  | <ul> <li>▲ ▶   Q.</li> </ul>                                                                                                    |               |        |   |
| ★ Hatériel         * Ajouter un matériel         ● BIOS         Démarrer à partir de CD         ● Mémoire         \$12 Mo         ● Processeur         1 processeur virtuel         ● Contrôleur IDE 0         ● Lecteur de DVD         Aucun         ● Carte réseau héritée         Non connecté         ● Carte réseau héritée         Non connecté         ● Carte réseau héritée         Non connecté         ● Carte réseau héritée         Non connecté         ● Contrôleur SCSI         ● Carte réseau héritée         Non connecté         ● Contrôleur SCSI         ● Carte réseau héritée         Non connecté         ● Conte réseau héritée         Non connecté         ● COM 1         Aucun         ● COM 2         Aucun         ● Comestion         ▲ucun         ◆ Gestion         ○ Nom         ● Services d'Intégration         Quelques services offerts         ● Emplacement du fichier de pagi         C:\WM_\Pfsense         ● Emplacement du fichier de pagi         C:\WM_\P |    | Contrôleur IDE         Yous pouvez ajouter des disques durs et des lecteurs de CD/DVD à votre of IDE.         Sélectionneg le type de lecteur à attacher au contrôleur, puis diquez sur A         Disque dur         Lecteur de DVD         Vous pouvez configurer un disque dur pour utiliser un disque dur virtuel ou dur physique une fois le lecteur attaché au contrôleur. | jouter<br>Ajç | uter   |   |
|                                                                                                    |    | QK Annuler                                                                                                    | Ag            | plique | 1 |

#### Nouveau.

#### Format vhd.

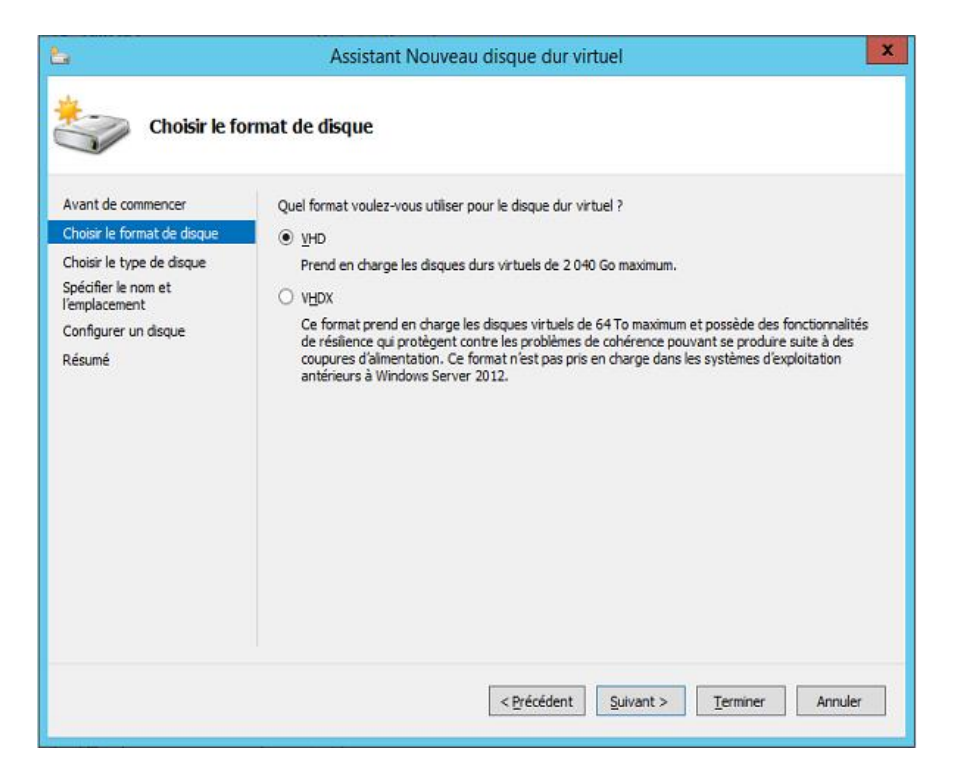

#### Taille fixe.

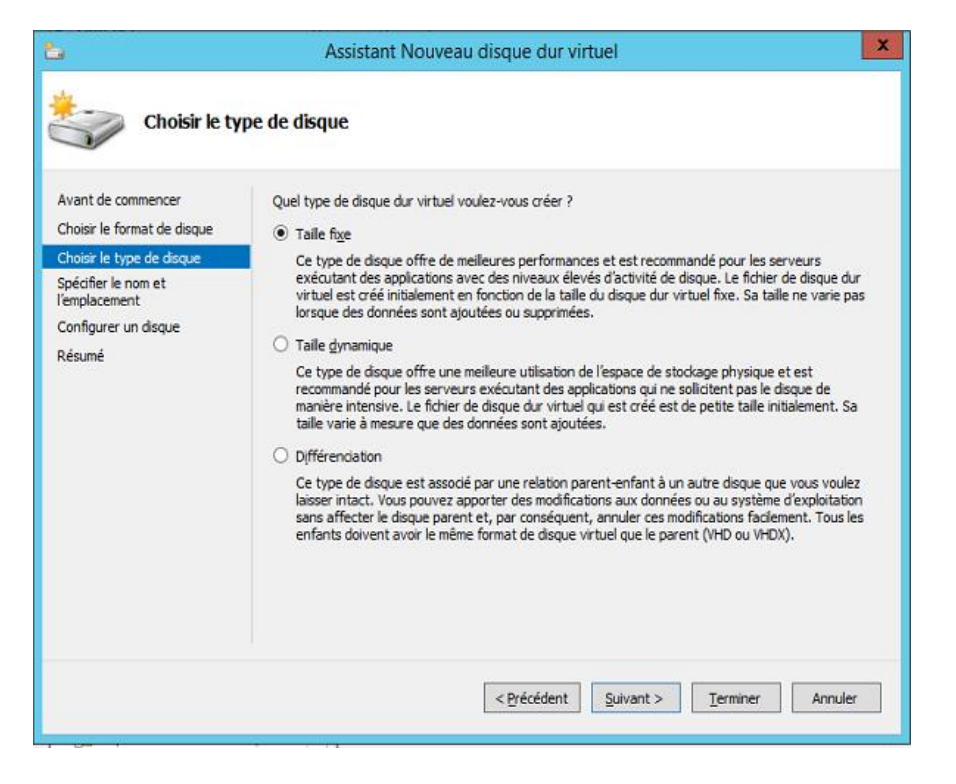

On nomme le vhd et on modifie le chemin de l'emplacement.

| 2                                                                                                    | Assistant Nouveau disque dur virtuel                                                                                                    | x |
|----------------------------------------------------------------------------------------------------|----------------------------------------------------------------------------------------------------|---|
| Spécifier le no                                                                                                    | om et l'emplacement                                                                                                    |   |
| Avant de commencer<br>Choisir le format de disque<br>Choisir le type de disque<br>Spédifier le nom et<br>l'emplacement<br>Configurer un disque<br>Résumé | Spécifier le nom et l'emplacement du fichier de disque dur virtuel.         Nom :       pfsense.vhd         Emplacement :       C:\VM_\Pfsense\Virtual Machines\         Parcourir. |   |
|                                                                                                    | < Précédent Suivant > Terminer Annule                                                                                                    |   |

On attribue la taille de 4 Giga pour le vhd.

| 6                                                                                                    | Assistant Nouveau disque dur vir                                                                                                    | rtuel                                          |
|----------------------------------------------------------------------------------------------------|----------------------------------------------------------------------------------------------------|------------------------------------------------|
| Configurer                                                                                                    | un disque                                                                                                    |                                                |
| Avant de commencer<br>Choisir le format de disque<br>Choisir le type de disque<br>Spécifier le nom et<br>l'emplacement | Vous pouvez créer un disque dur virtuel vierge ou cop<br>Créer un disque dur virtuel vierge<br>Taile : Go (Maximum : 2 040 Go)<br>Copier le contenu du disque physique spécifié : | oier le contenu d'un disque physique existant. |
| Configurer un disque<br>Résumé                                                                                         | Disque dur physique<br>\\.\PHYSICALDRIVE0                                                                                                    | Taile<br>298 GB                                |
|                                                                                                    | Copy the contents of the specified virtual hard de                                                                                                    | sk Parcourir                                   |
|                                                                                                    | < Précédent                                                                                                    | Suivant > Terminer Annuler                     |

Le résumé.

| Fin de l'Assi              | stant Nouveau disque dur virtuel                                                                        |
|----------------------------|----------------------------------------------------------------------------------------------------|
| Avant de commencer         | Vous avez terminé l'Assistant Nouveau disque dur virtuel. Vous êtes sur le point de créer le disque dur |
| Choisr le format de disque | virtuel suivant.                                                                                        |
| Choisir le type de disque  | Format : VHD                                                                                            |
| Spécifier le nom et        | Type : taile fixe                                                                                       |
| l'emplacement              | Nom : pfsense.vhd                                                                                       |
| Configurer un disque       | Emplacement : C:\VM_\Pfsense\Virtual Machines                                                           |
| Résumé                     | Taile : 4 GB                                                                                            |
|                            | Pour créer le disque dur virtuel et fermer cet Assistant, diquez sur Terminer.                          |
|                            | <précédent suivant=""> Terminer Annuler</précédent>                                                     |

On connecte la première carte au vswitch Wan.

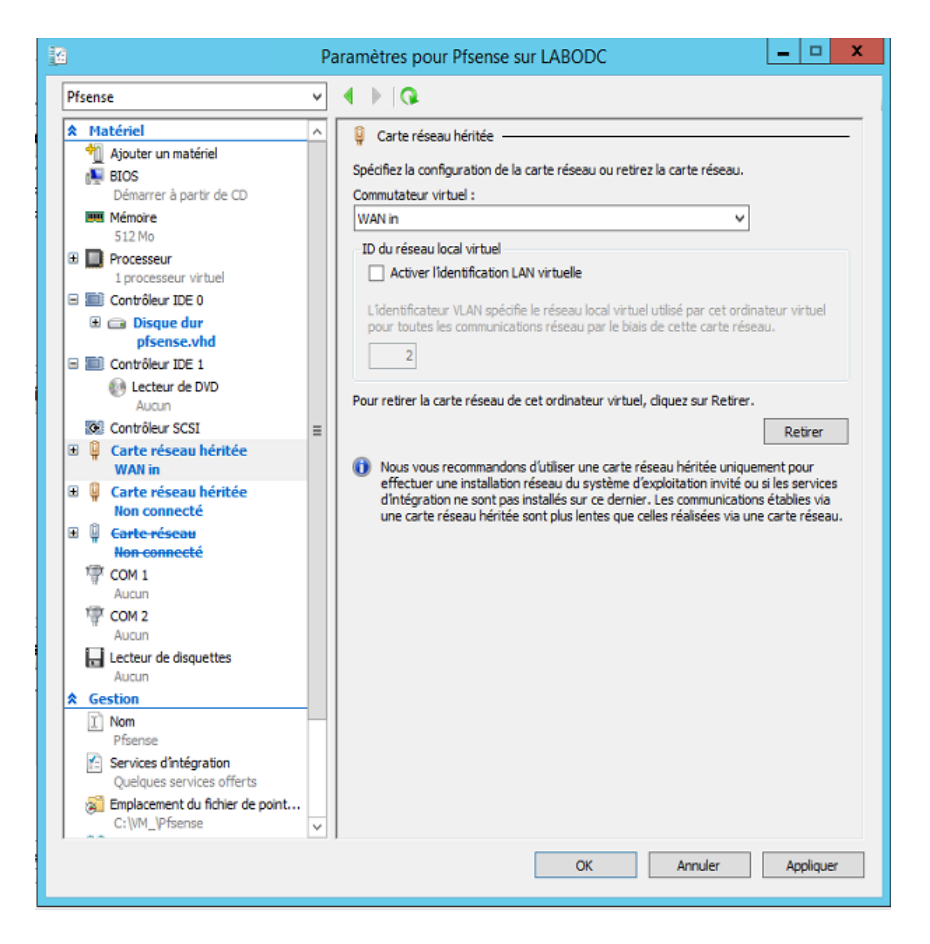

Et on connecte la deuxième carte au vswitch LAN.

| 2                                                                                                    | Paramètres pour Pfsense sur LABODC                                                                                                    |
|----------------------------------------------------------------------------------------------------|----------------------------------------------------------------------------------------------------|
| Pfsense                                                                                                    | ▼ 4 ▶ Q                                                                                                    |
| ★ Matériel       *     Ajouter un matériel       *     BLOS       Démarrer à partir de CD       *     Mémoire       512 Mo       *     Processeur       1 processeur virtuel       *     Torobleur IDE 0       *     Contrôleur IDE 0       *     Disque dur       pfsense.vhd | Carte réseau héritée     Spécifiez la configuration de la carte réseau ou retirez la carte réseau.     Commutateur virtuel :     LanPfsense     D du réseau local virtuel     Activer l'identification LAN virtuelle     L'identificateur VLAN spécifie le réseau local virtuel utilisé par cet ordinateur virtuel     pour toutes les communications réseau par le biais de cette carte réseau.                                                   |
|                                                                                                    | Pour retirer la carte réseau de cet ordinateur virtuel, cliquez sur Retirer.     Retirer     Nous vous recommandons d'utiliser une carte réseau héritée uniquement pour     effectuer une installation réseau du système d'exploitation invité ou si les services     d'intégration ne sont pas installés sur ce dernier. Les communications établies via     une carte réseau héritée sont plus lentes que celles réalisées via une carte réseau. |
| Cestion     Nom     Pfsense     Gestices dintégration     Quelques services offerts     Gendecement du fichier de point     C:\VM_\Pfsense                                                                                                    | ▼                                                                                                    |
|                                                                                                    | QK Annuler Appliquer                                                                                                    |

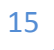

//

| 2                                                                                                    | Pa | aramètres pour Pfsense sur LABODC                                                                                                    |
|----------------------------------------------------------------------------------------------------|----|----------------------------------------------------------------------------------------------------|
| Pfsense                                                                                                    | ¥  | 4 ▶  Q                                                                                                    |
| ★ Matériel         * Ajsuter un matériel         ● BLOS         Démarrer à partir de CD         ● Mémoire         ● S12 Mo         ● Processeur         1 processeur         1 processeur         1 processeur         1 processeur         1 processeur         1 processeur         1 processeur         1 processeur         1 processeur         1 processeur         1 processeur         ● Disque dur         pfsense-LiveCD-2.1-RE         ● Carte réseau héritée         WAN in         ● Q Carte réseau héritée         LapPfsense |    | Lecteur de DVD Sélectionnez le contrôleur et l'emplacement sur le contrôleur auquel vous souhaitez attacher le lecteur de CD/DVD. Contrôleur IDE 1 Contrôleur IDE 1 Q (en cours d'utilisation) Support Support Support à utiliser avec votre lecteur de CD/DVD virtuel. Aucun Echier image : C: spources lpfSense LiveCD-2.1-RELEASE-amd64-20130911-1816.iso Pargourir Lecteur de CD/DVD physique : Lecteur «D: > |
| COM 1<br>Aucun<br>COM 2<br>Aucun<br>Lecteur de disquettes<br>Aucun<br>Cector<br>Services d'intégration<br>Quelques services offerts<br>Emplacement du fichier de point<br>C:VM_Pfsense<br>Emplacement du fichier de pagl<br>C:VM_Pfsense                                                                                                    | <  | Pour retirer le lecteur de CD/DVD virtuel de cet ordinateur virtuel, diquez sur Retirer.           Retirer                                                                                                    |
|                                                                                                    |    | QK Annuler Appliquer                                                                                                    |

Et on connecte le fichier d'image iso de pfsense comme lecteur CD.

Et on valide.

Configuration de pfsense On démarre la machine. On sélectionne l'option 7 et On tape « OK boot ».

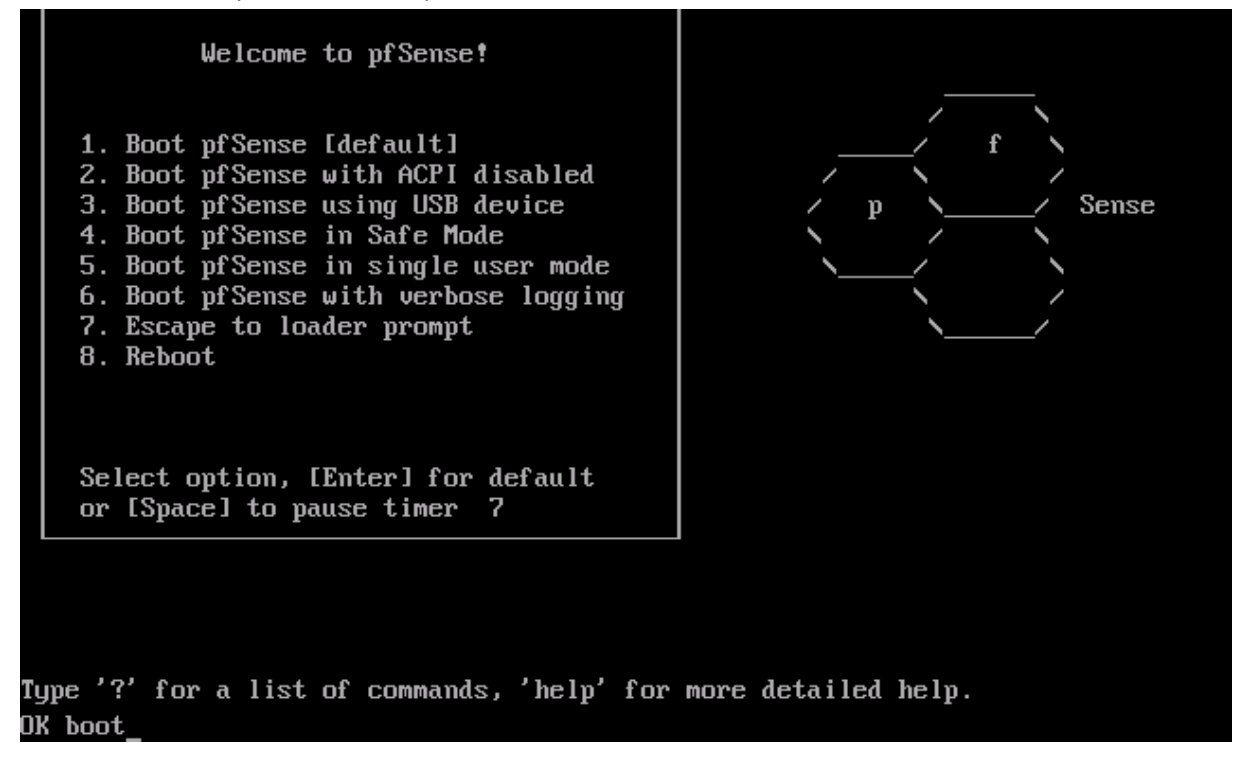

On sélectionne « i » pour installer pfsense sur le disque dur virtuel.

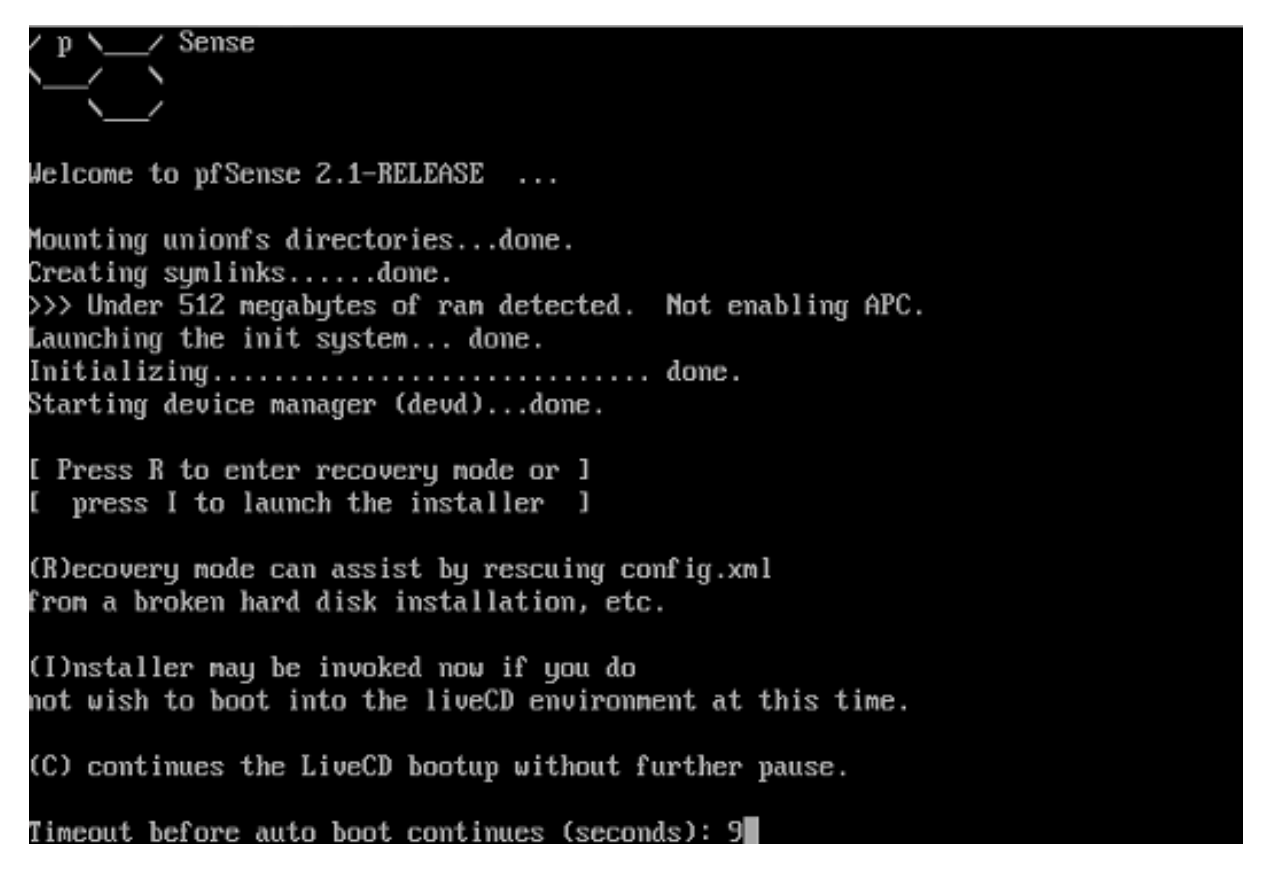

On accepte les conditions et la sélection par défaut de la configuration d'écran.

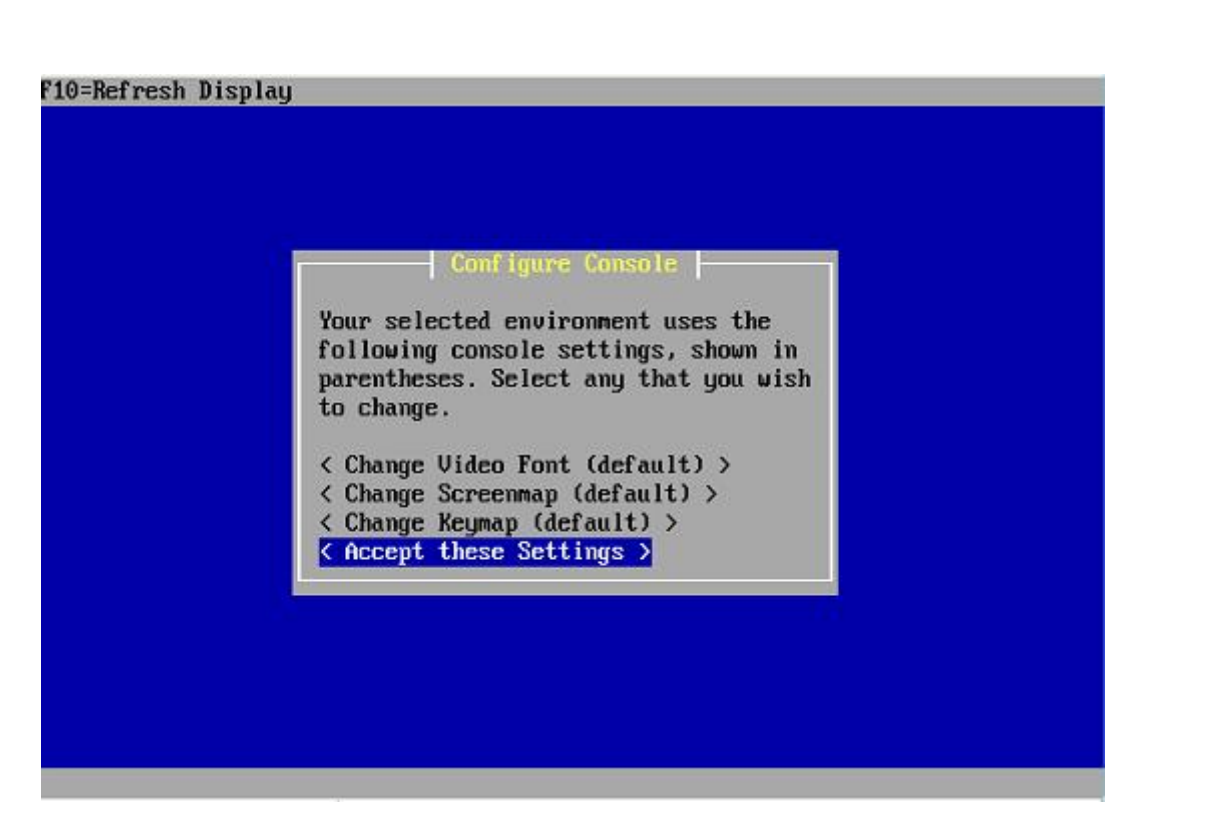

On sélectionne l'installation rapide (formatage et partitionnement par défaut).

| F10=Refresh Display  |                                                                                                    |  |
|----------------------|----------------------------------------------------------------------------------------------------|--|
|                      |                                                                                                    |  |
|                      |                                                                                                    |  |
|                      |                                                                                                    |  |
|                      |                                                                                                    |  |
|                      | Select Task                                                                                                    |  |
|                      | Choose one of the following tasks to perform.                                                                                 |  |
|                      | <pre>&lt; Quick/Easy Install &gt; &lt; Install pfSense &gt; &lt; Rescue config.xml &gt; &lt; Reboot &gt; &lt; Exit &gt;</pre> |  |
|                      |                                                                                                    |  |
|                      |                                                                                                    |  |
|                      |                                                                                                    |  |
| Invoke Installer wit | h minimal questions                                                                                                    |  |

On confirme par « ok ».

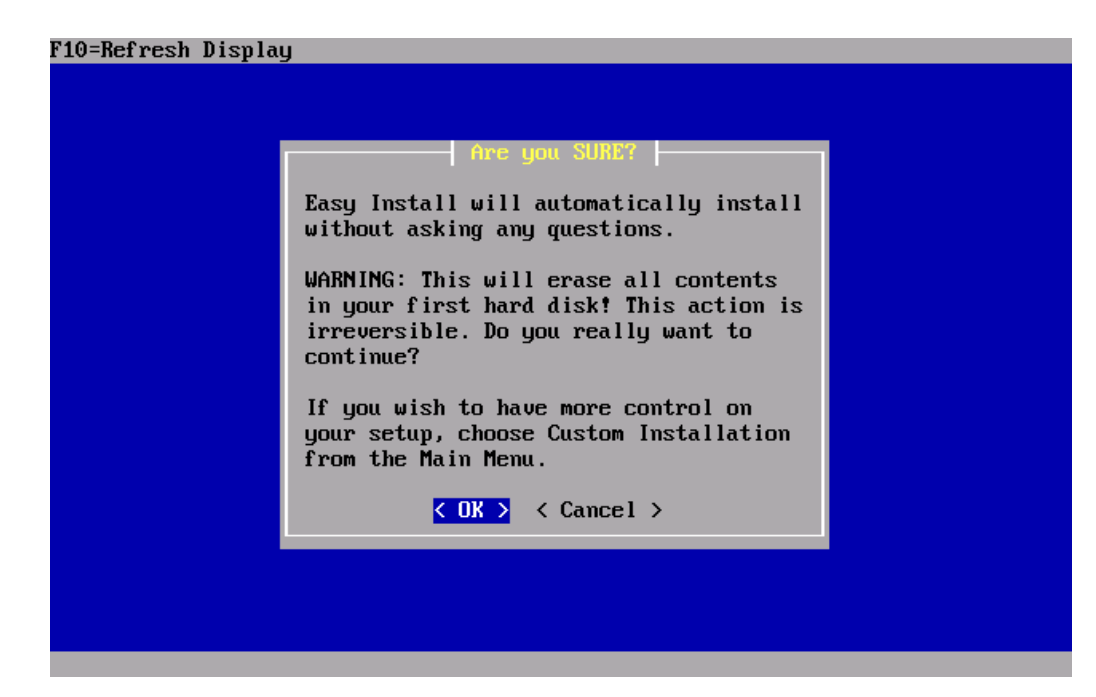

On installe le noyau standard.

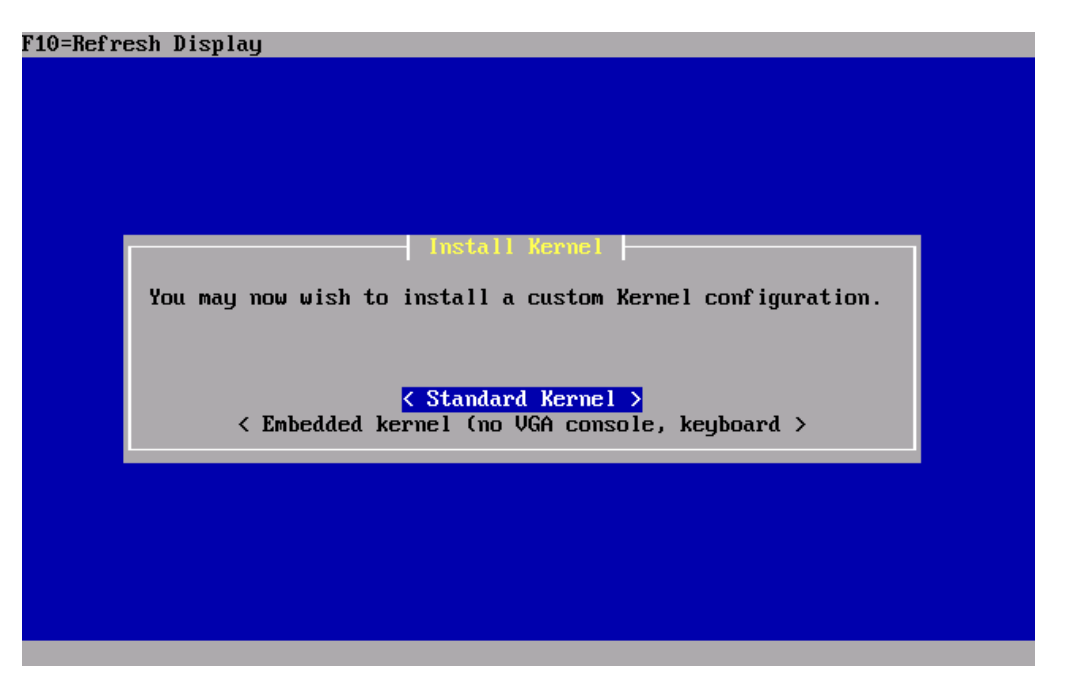

Une fois l'installation terminée, il faut arrêter la machine virtuelle, retirer l'image iso et redémarrer. F10=Refresh Display

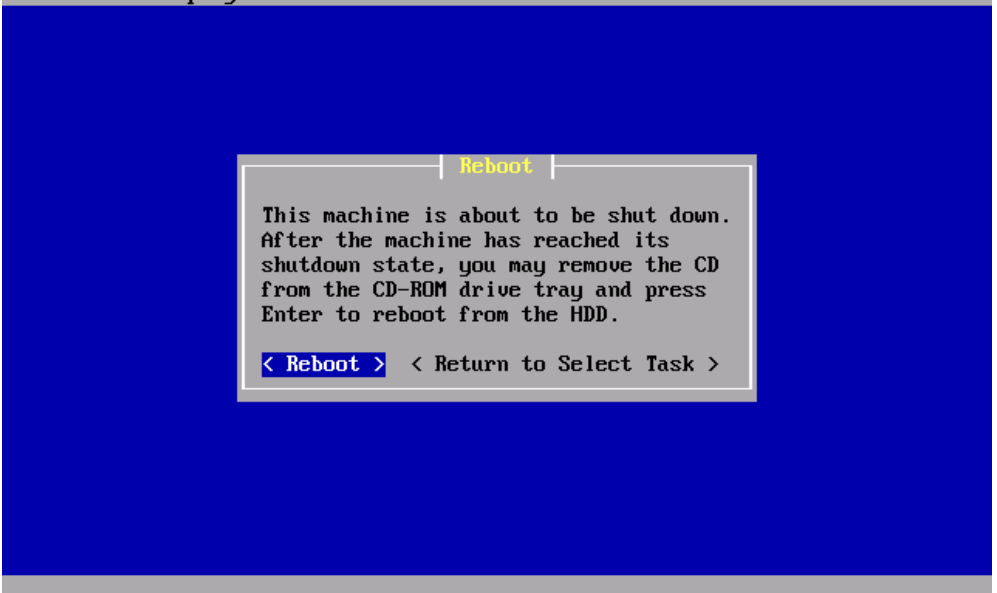

Après redémarrage on refuse de configurer les vlan.

Et on attribue le nom de0 pour l'interface WAN et de1 pour l'interface lan et on valide.

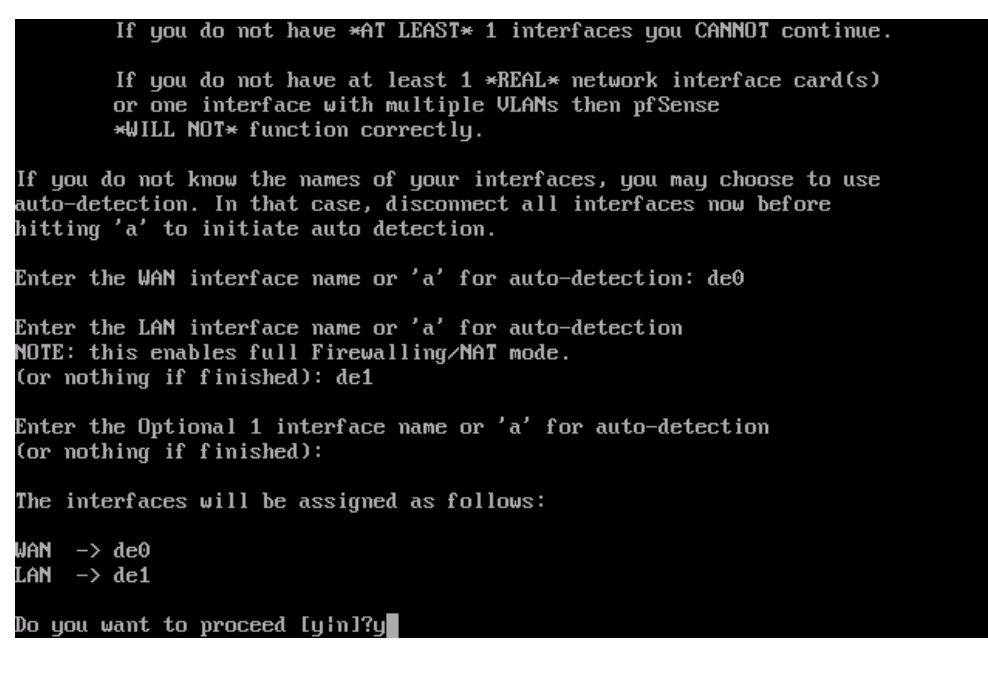

On accède au shell avec l'option 8.

Reboot system 13) Upgrade from console Halt system Disable Secure Shell (sshd) 7) Ping host 15) Restore recent configuration Enter an option: ^[[J load: 0.32 cmd: sh 82044 [ttyin] 3220.02r 0.00u 0.03s 0% 1716k '[[B^[[A \*\* Welcome to pfSense 2.1-RELEASE-pfSense (amd64) on firewall \*\*\* WAN (wan) -> de0 -> v4: NONE (DHCP) LAN (lan) -> de1 -> v4: 192.168.1.1/24 0) Logout (SSH only) 8) Shell 1) Assign Interfaces 9) pfTop 2) Set interface(s) IP address 10) Filter Logs 11) Restart webConfigurator 3) Reset webConfigurator password 4) Reset to factory defaults 12) pfSense Developer Shell 5) Reboot system 13) Upgrade from console 6) Halt system Disable Secure Shell (sshd) 15) Restore recent configuration Ping host Enter an option: 📕

Un problème est constaté avec la version de pfsense en virtuel c'est que les cartes réseaux virtuelles ne démarre pas au démarrage de la machine virtuelle.

Pour cela, on créée un script qui lancera les interfaces au démarrage.

# touch /etc/rc.local # touch /etc/rc.local.running # chmod 755 /etc/rc.local # echo "ifconfig de0 down" >> /etc/rc.local # echo "ifconfig de0 up" >> /etc/rc.local # echo "ifconfig de1 down" >> /etc/rc.local # echo "ifconfig de1 up" >> /etc/rc.local

0) Logout (SSH only) 8) Shell 9) pfTop 10) Filter Logs 1) Assign Interfaces Set interface(s) IP address 3) Reset webConfigurator password 11) Restart webConfigurator Reset to factory defaults pfSense Developer Shell 5) Reboot system 13) Upgrade from console 6) Halt system 14) Disable Secure Shell (sshd) Ping host 15) Restore recent configuration Enter an option: 8 [2.1-RELEASE][root@firewall.labo.local]/root(1): touch /etc/rc.local [2.1-RELEASE][root@firewall.labo.local]/root(2): touch /etc/rc.local.running [2.1-RELEASE][root@firewall.labo.local]/root(3): chmod 775 /etc/rc.local [2.1-RELEASE][root@firewall.labo.local]/root(4): echo "ifconfig de0 down">> /etc rc.local [2.1-RELEASE][root@firewall.labo.local]/root(5): echo "ifconfig de0 up" >> /etc/ local [2.1-RELEASE][root@firewall.labo.local]/root(6): echo "ifconfig de1 down" >> /et /rc.local [2.1-RELEASE][root@firewall.labo.local]/root(?): echo "ifconfig de1 up" >> /etc/ c.local [2.1-RELEASE][root@firewall.labo.local]/root(8):

Et on redémarre.

On accède ensuite à l'interface web (<u>http://192.168.1.1</u>) et on configure l'IP de l'interface WAN.

## Interface →WAN

| ense 🖊 | <ul> <li>System</li> </ul> | Interfaces    | <ul> <li>Firewall</li> </ul>                                           | <ul> <li>Services</li> </ul>                                                        | VPN                                                         | <ul> <li>Status</li> </ul>                                         | Diagnostics                                                       | Help 🐉 firewall.la                      | abo |
|--------|----------------------------|---------------|------------------------------------------------------------------------|-------------------------------------------------------------------------------------|-------------------------------------------------------------|--------------------------------------------------------------------|-------------------------------------------------------------------|-----------------------------------------|-----|
| I      | nterfaces                  | : WAN         |                                                                        |                                                                                     |                                                             |                                                                    |                                                                   | F 0 8                                   |     |
|        | General con                | figuration    |                                                                        |                                                                                     |                                                             |                                                                    |                                                                   |                                         |     |
|        | Enable                     |               | 🗹 Enable Int                                                           | terface                                                                             |                                                             |                                                                    |                                                                   |                                         |     |
|        | Description                |               | NAN Enter a descripti                                                  | ion (name) for the i                                                                | nterface here.                                              |                                                                    |                                                                   |                                         |     |
|        | IPv4 Config<br>Type        | uration       | Static IPv4 🗸                                                          | ]                                                                                   |                                                             |                                                                    |                                                                   |                                         |     |
|        | IPv6 Config<br>Type        | uration       | None                                                                   | ~                                                                                   |                                                             |                                                                    |                                                                   |                                         |     |
|        | MAC address                |               | This field can be<br>(may be required<br>Enter a MAC add               | used to modify ("sp<br>d with some cable c<br>dress in the followin                 | poof") the MAC a<br>onnections)<br>ig format: xx:xx:        | ddress of this interfa<br>xx:xx:xx or leave                        | ce<br>: blank                                                     |                                         |     |
|        | MTU                        |               | If you leave this circumstances.                                       | field blank, the ada                                                                | apter's default M                                           | TU will be used. This i                                            | s typically 1500 bytes bu                                         | t can vary in some                      |     |
|        | MSS                        |               | If you enter a va<br>(TCP/IP header                                    | alue in this field, the<br>size) will be in effec                                   | en MSS clamping<br>.t.                                      | for TCP connections t                                              | to the value entered abo                                          | ve minus 40                             |     |
|        | Speed and du               | plex          | Advanced                                                               | - Show advanced o                                                                   | option                                                      |                                                                    |                                                                   |                                         |     |
|        |                            |               |                                                                        | -                                                                                   |                                                             |                                                                    |                                                                   |                                         |     |
|        | Static IPv4                | configuration |                                                                        |                                                                                     |                                                             |                                                                    |                                                                   |                                         |     |
|        | IPv4 addres                | 5             | N 129.194.1                                                            | 184.97                                                                              | / 22 🕹                                                      |                                                                    |                                                                   |                                         |     |
|        | Gateway                    |               | GW_WAN - 129.1<br>If this interface is a                               | 194.184.1 👽 - or ad<br>an Internet connection,                                      | l <b>d a new one.</b><br>, select an existing (             | Bateway from the list or                                           | add one using the link above                                      |                                         |     |
|        | Private net                | works         |                                                                        |                                                                                     |                                                             |                                                                    |                                                                   |                                         |     |
|        | - And Concerned            |               | Block priv<br>When set, this of<br>(10/8, 172.16/1<br>turned on, unles | rate networks<br>option blocks traffic<br>.2, 192.168/16) as<br>ss your WAN netwo   | from IP addresse<br>well as loopback<br>rk lies in such a p | es that are reserved<br>addresses (127/8).<br>rivate address space | for private networks as p<br>You should generally leav<br>;, too. | er RFC 1918<br>/e this option           |     |
|        |                            |               | Block bog<br>When set, this of<br>IANA. Bogons<br>as the source ad     | on networks<br>option blocks traffic<br>are prefixes that sh<br>ddress in any packe | from IP addresse<br>hould never appe<br>ts you receive.     | es that are reserved<br>ar in the Internet rou                     | (but not RFC 1918) or no<br>Iting table, and obviously            | it yet assigned by<br>should not appear |     |
|        |                            |               | Note: The updat                                                        | te frequency can be                                                                 | e changed under                                             | System->Advanced I                                                 | Firewall/NAT settings.                                            |                                         |     |
|        |                            |               | Save (                                                                 | Cancel                                                                              |                                                             |                                                                    |                                                                   |                                         |     |